## Steps to Download and Access the 2023 NRPA Annual Conference App

Download the conference app on your phone from the Apple Store or Google Play. It is titled NRPA Events. You can search for it using the Search area until you see the NRPA logo. It is free to download. Click GET or on the little cloud with the down arrow.

| $\leftrightarrow$ $\rightarrow$ C $($ apps.apple.com/us/app | /nrpa-events/id911589613                                                                                                    | G | Q | B | ☆ |
|-------------------------------------------------------------|----------------------------------------------------------------------------------------------------|---|---|---|---|
|                                                             | 🔹 Store Mac Pad iPhone Watch AliPods TV & Home Entertainment Accessories Support Q 🗅                                                                                                    |   |   |   |   |
|                                                             | App Store Preview                                                                                                    |   |   |   |   |
|                                                             | This app is available only on the App Store for IPhone and IPad.                                                                                                    |   |   |   |   |
|                                                             | NRPA Events @                                                                                                    |   |   |   |   |
|                                                             |                                                                                                    |   |   |   |   |
|                                                             | NRPA                                                                                                    |   |   |   |   |
|                                                             |                                                                                                    |   |   |   |   |
|                                                             |                                                                                                    |   |   |   |   |
|                                                             | Screenshots IPhone IPad                                                                                                    |   |   |   |   |
|                                                             |                                                                                                    |   |   |   |   |
|                                                             |                                                                                                    |   |   |   |   |
|                                                             | Elevate Your                                                                                                    |   |   |   |   |
|                                                             | Event Experience                                                                                                    |   |   |   |   |
|                                                             |                                                                                                    |   |   |   |   |
|                                                             | and staff and memories at the second second |   |   |   |   |
|                                                             | Kom     Hobble Event     Engagement App     Borner and and and and and and and and and and                                                                                                    |   |   |   |   |
|                                                             |                                                                                                    |   |   |   |   |

Once the app has downloaded on your cell phone, click Open.

Click on the words 2023 NRPA Annual Conference (in green with white lettering.)

| NRPA NATIONAL S                                            | RECREATION<br>SSOCIATION                              | log in            |
|------------------------------------------------------------|-------------------------------------------------------|-------------------|
| Upcoming                                                   | Past                                                  | Enter Access Code |
|                                                            |                                                       |                   |
|                                                            |                                                       |                   |
|                                                            |                                                       |                   |
| <b>2023 NRP</b><br>October 10<br>Kay Bailey<br>Dallas, Tex | <b>A Annual Co</b><br>1–12, 2023<br>Hutchison C<br>as | Convention Center |
|                                                            |                                                       |                   |
|                                                            |                                                       |                   |
|                                                            |                                                       |                   |
|                                                            |                                                       | ⊘                 |

Click the Select this event button at the bottom of the display (in green with white lettering.)

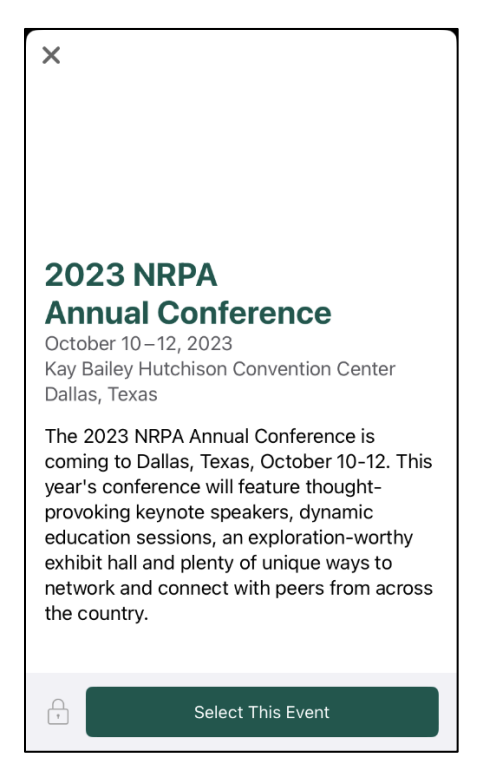

Click on the lime green button that says Login with an Email Link.

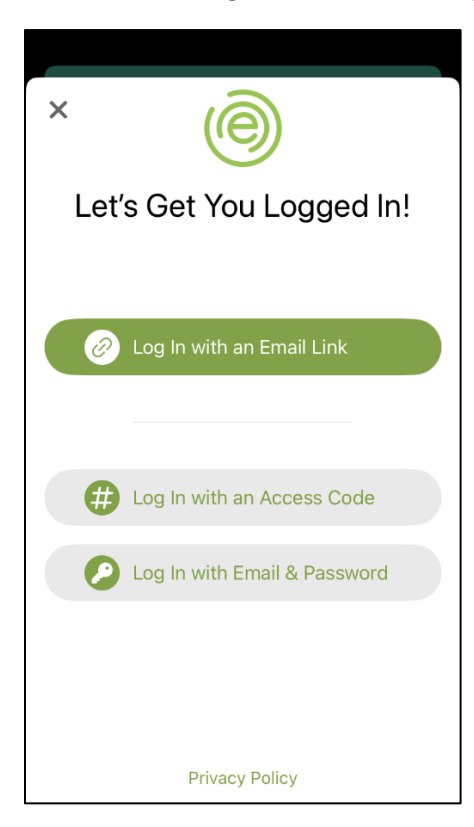

You will be prompted to type in your email address. (Note: the <u>customerservice@nrpa.org</u> is filled in below as an example. Please enter your email address in that area on your phone.)

| ×                                                                                                    |  |  |  |  |  |  |
|----------------------------------------------------------------------------------------------------|--|--|--|--|--|--|
| Log In with an Email Link                                                                                                    |  |  |  |  |  |  |
| Please enter the email address associated<br>with your event registration or organization<br>and we'll send you a link that will log you in<br>automatically. |  |  |  |  |  |  |
| If you don't have an account, we'll create one for you.                                                                                                    |  |  |  |  |  |  |
| Customerservice@nrpa.org                                                                                                    |  |  |  |  |  |  |
| Send Link                                                                                                    |  |  |  |  |  |  |
| tog In with an Access Code                                                                                                    |  |  |  |  |  |  |
| Log In with Email & Password                                                                                                    |  |  |  |  |  |  |
| Dalar ve Dallar                                                                                                    |  |  |  |  |  |  |

If you are a first time user of the app, you will be prompted to type in your first name and last name and click on the green Send button.

If you have logged in to the app previously, you will click on the green Send Link button.

A note stating "Check your email" will appear. Check your email account to open the email message.

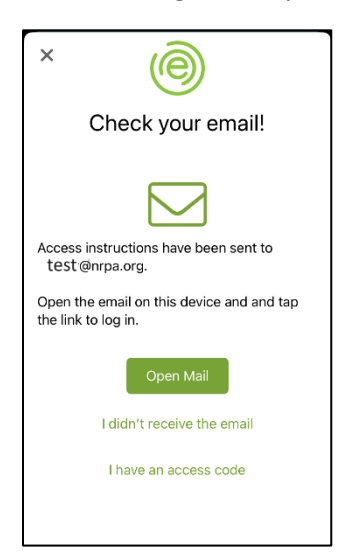

You will be required to open the email message with the Subject line: "Log in to 2023 NRPA Annual Conference" on your cell phone. Once you open the email message, you will tap the blue Log In Now button. (See example screen image below.)

\_

| Open this message on the device that you'd like to log in with, then click or tap the Log In Now button:                                                                                                    |
|----------------------------------------------------------------------------------------------------|
| Log In Now                                                                                                    |
| Additional details:                                                                                                    |
| <ul> <li>This link will automatically log in a single device.</li> <li>If you're using an iOS or Android device, please ensure that the NRPA Events app is installed before opening the link.</li> <li>This link is only valid for 15 minutes. If you need to try again, please restart the process to request a new login link.</li> </ul> |
| Powered by RD Mobile                                                                                                    |